# Умный замок

# Руководство пользователя

H7B-C-YW

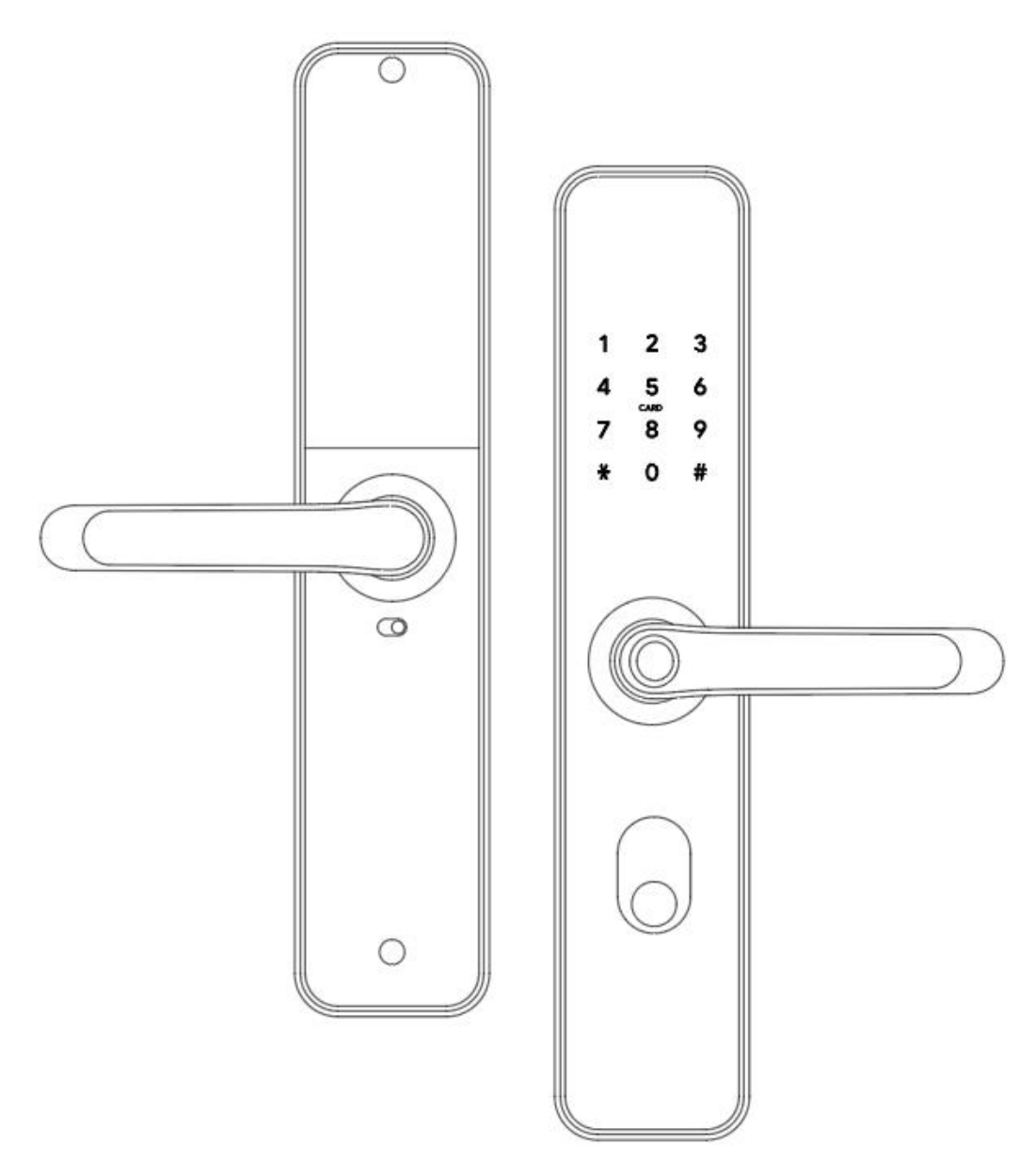

#### Особое внимание:

- 1. Механические ключи, пожалуйста, храните снаружи на случай, если понадобится открыть дверь вручную.
- 2. Пожалуйста, замените батарею, если сработала сигнализация низкой мощности.

3. Перед установкой внимательно прочтите данное руководство и сохраните его для дальнейшего использования.

# 1. Введение

# 1.1.Структура замка

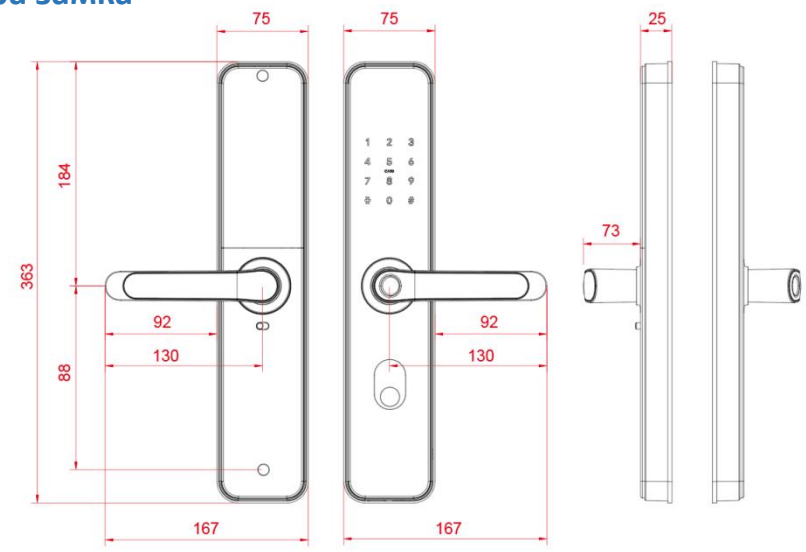

# 1.2.Упаковка

Проверьте, содержит ли упаковка все детали

| N⁰ | Название                | шт | N⁰ |
|----|-------------------------|----|----|
| 1  | Внешняя панель          | 1  | 12 |
| 2  | Внутренняя панель       | 1  | 13 |
| 3  | Замок                   | 1  | 14 |
| 4  | Карта                   | 3  | 15 |
| 5  | Механический ключ       | 2  | 16 |
| 6  | Влагозащитная прокладка | 2  | 17 |
| 7  | Втулка :М5*50мм         | 2  | 18 |
| 8  | Ответная планка         | 1  | 19 |
| 9  | Винт :М5*11мм           | 1  | 20 |
| 10 | Заглушка                | 1  |    |
| 11 | Цилиндровый мехвнизм    | 1  |    |
|    |                         |    |    |

| N⁰ | Название ц               |                            |  |
|----|--------------------------|----------------------------|--|
| 12 | Винт замка :КМ5*10мм     | т замка :KM5*10мм <b>4</b> |  |
|    | (для алюм. дверей)       |                            |  |
| 13 | Винт замка :КА4*20мм 5   |                            |  |
|    | (для дерев. дверей)      |                            |  |
| 14 | 110мм квадрат            | 1                          |  |
| 15 | 120мм квадрат            | 1                          |  |
| 16 | КМ5Х70мм винт            | 1                          |  |
| 17 | КМ5Х90мм винт            | 1                          |  |
| 18 | Антиблокировочный затвор | 1                          |  |
| 19 | U-клипса                 | 1                          |  |
| 20 | Руководство пользователя | 1                          |  |
|    |                          |                            |  |
|    |                          |                            |  |
|    |                          |                            |  |

# 1.3. Характеристики

| Подходит для моделей        | H7C-YW                                                                  | Применяемость           | Алюминиевые двери<br>Деревянные двери          |
|-----------------------------|-------------------------------------------------------------------------|-------------------------|------------------------------------------------|
| Материал                    | Сплав алюминия                                                          | Рабочее<br>напряжение   | 6V/4х АА батарейки                             |
| Вес замка                   | 3.5кг                                                                   | Толщина<br>полотна      | 35-60мм                                        |
| Способы<br>открытия         | WIFI<br>Отпечаток пальца(опция)<br>Пароль<br>карта<br>Механический ключ | Кол-во<br>пользователей | Отпечаток+Пароль+Карта≤18<br>0 (Отпечаток≤100) |
| Цвет                        | Серебро<br>Черный                                                       | Рабочая<br>температура  | -10°C-55°C                                     |
| Сигнал<br>низкого<br>заряда | Менее чем 4.8V                                                          | Рабочая<br>влажность    | 0-95%                                          |

# 1.4.Кнопка блокировки

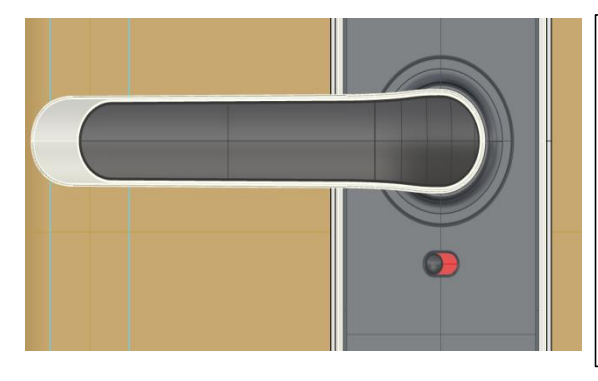

1. Если вы хотите использовать функцию блокировки кнопкой, включите "privacy lock" в приложении

2. Когда кнопка в красной позиции, замок закрыт и откроется только администратором приложения или механическим ключом.

# 2. Установка

# 2.1 Поворот ручки

Важно: Отрегулируйте ручку в соответствии с направлением открывания двери.

1. Открутите 4 винта.

2. Установите для правостороннего открывания ручку направо, для левостороннего налево.

3. Закрутите винты назад после регулировки ручки.

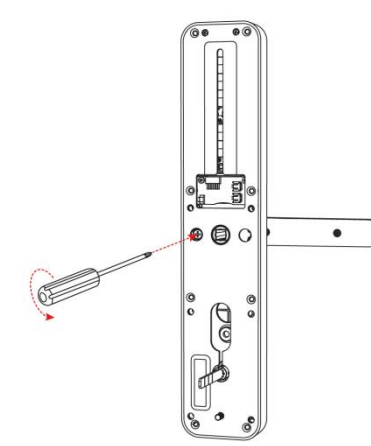

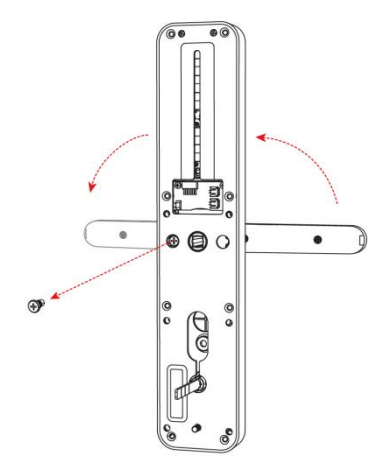

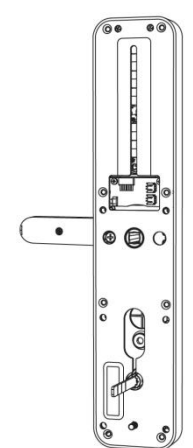

# 2.2. Схема установки

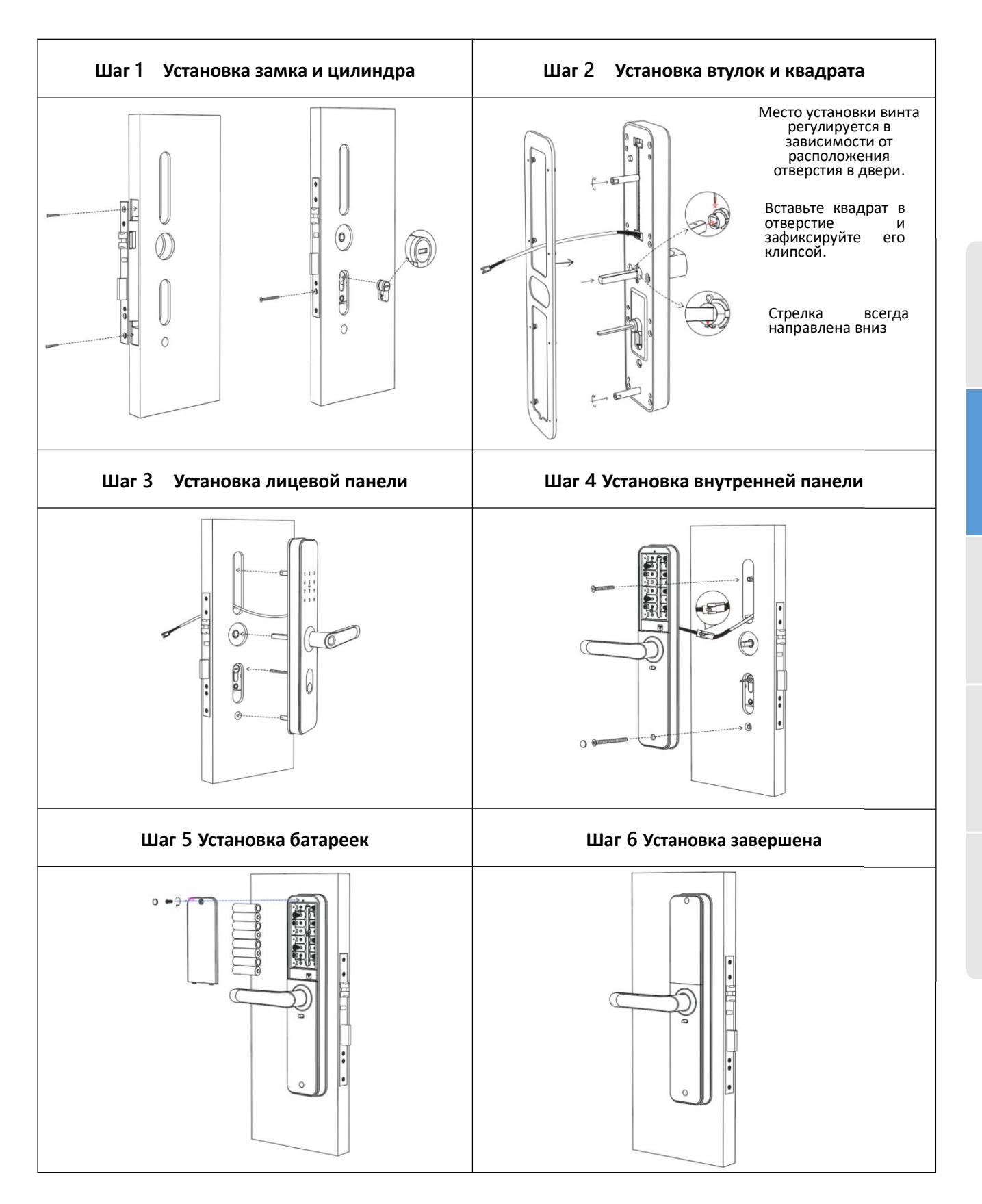

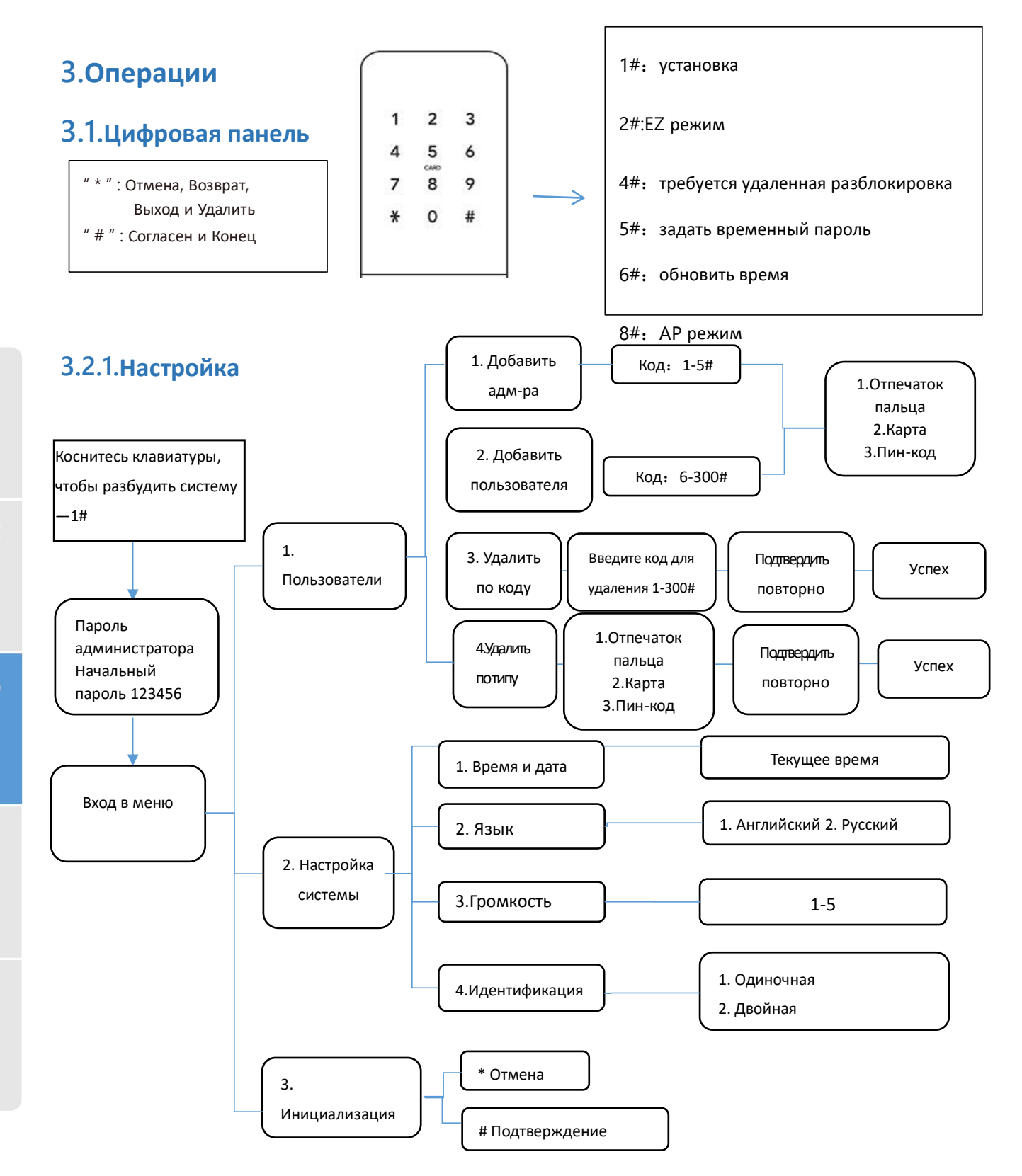

иложение

#### Важно:

1. Удаление по типу не может удалить информацию о пользователе, пользователя можно удалить только по коду.

2. Режим аутентификации двух пользователей требует аутентификации двух обычных пользователей. Администратор исключение и может напрямую разблокировать замок. Аутентификация двух пользователей не будет эффективна в заводском состоянии.

3. Замок можно открыть, используя код по умолчанию 123456# в пробном режиме.

4. Когда напряжение ниже 4,8В, замок будет автоматически подавать сигнал тревоги каждый раз. После сигнала тревоги замок может быть разблокирован 200 раз. После указанного количества раз время задержки открытия замка составит 2 секунды.

5. Установите WIFI роутер как можно ближе к замку.

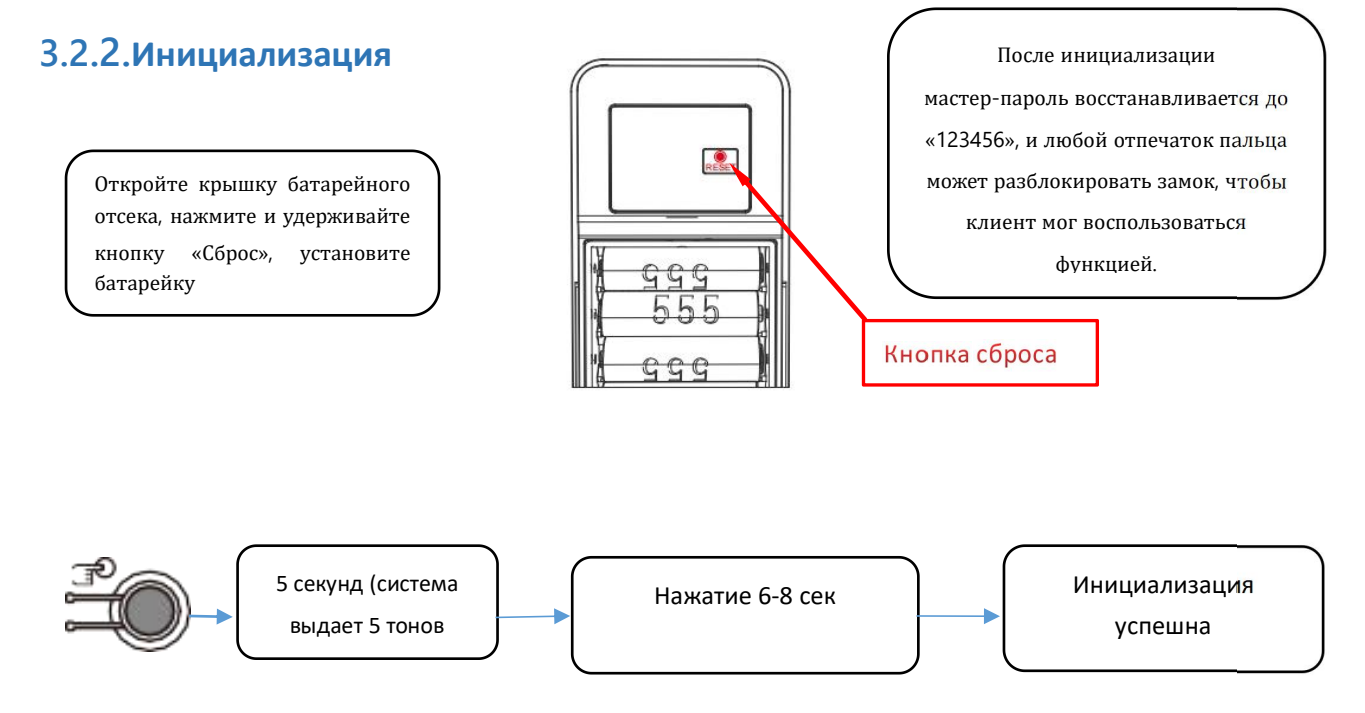

#### 3.3.Автозапирание

1. Для установки «режима прохода» (замок всегда открыт, не требуется аутентификация). После разблокировки нажмите и удерживайте «0» в течение 3 секунд, а затем высветится сообщение «дверь находится в режиме прохода».

2. Установка времени автоматического запирания (5сек, 10сек, 15сек, 20сек):

После разблокировки нажмите "1" на 3 секунды, замок закроется через 5сек автоматически.

После разблокировки нажмите "2" на 3 секунды, замок закроется через 10сек автоматически.

После разблокировки нажмите "3" на 3 секунды, замок закроется через 15сек автоматически.

После разблокировки нажмите "4" на 3 секунды, замок закроется через 20сек автоматически.

Но если вам НЕ нужен «режим прохода», то, пожалуйста, установите автоматическую блокировку, как указано выше.

# 4. Приложение

#### 4.1.Скачать

Вы можете скачать приложение Smart life в различных эпсторах либо отсканировать данный QR-код для скачивания **4.2.Регистрация в приложении** 

#### User Agreement and Privacy Policy We understand the importance of privacy. In

order to more fully present our collection and use of your personal information, we have

revised our privacy policy and user agreement in detail in accordance with the latest laws and regulations. When you click [Agree], you have fully read, understood and accepted all of the updated Privacy Policy and User Agreement.

Please take some time to become familiar with our privacy policy, and if you have any

Aaree

questions, please feel free to contact us.

Privacy Policy and User Agreement

Disagree

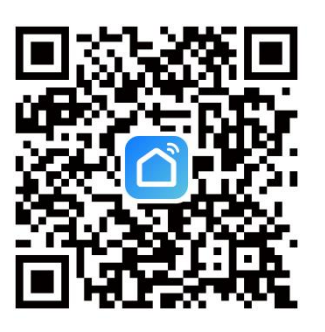

1. Нажмите "Sign Up" и прочитайте Политику соглашения. Нажмите "Agree" для перехода к регистрации.

2. Вы можете использовать email или номер телефона как аккаунт. Страна/регион в приложении будут аналогичны телефону. Вы так же можете изменить их вручную. (После регистрации изменения невозможны). Введите номер телефона/email и нажмите "Get Verification Code".

3. Введите проверочный код и перейдёте на страницу паролей. Установите свой пароль и нажмите "Done".

#### 4.3. Регистрация пользователя и аккаунт

#### (1) Вход в существующий аккаунт

(1) Если аккаунт у Вас уже есть, выберите "Register with Existing Account" и выполните вход.

(2) Система автоматически определит Вашу текущую страну/регион. Или Вы можете установить их самостоятельно.

#### (2) Регистрация нового аккаунта

Регистрируйте нового пользователя используя ваш номер телефона либо e-mail.

#### 4.4. Регистрация замка в приложении

#### 4.4.1. Добавление замка

Нажмите Add Device на главной странице или + в правом верхнем углу для перехода на страницу добавления устройства. Вы можете добавить устройство вручную или запустить поиск. (См рисунок 6-1)

Важно : Администратор должен быть уже добавлен перед регистрацией в приложении!!!

# Введение

#### 1) АР режим:

① Нажмите "8 #" на замке, затем войдите под администратором, начнет мигать цифра "5", это означает что замок в режиме конфигурации.

2 Нажмите "Camera&Lock", затем "Lock (WiFi)", выполнится вход в WiFi интерфейс. (СМ рисунок 6-2)

(3) Введите пароль WIFI сети для соединения с замком (работает только с 2.4G WiFi). (См рисунки 6-3, 6-4, 6-5, 6-6, 6-7)

(4) Выберите "Ap mode" (См рисунок 6-8), присоедините устройство к точке доступа Wi-Fi с названием SmartLife-XXX. Возвращайтесь в приложение и попадаете в меню активных устройств (См рисунок 6-9, 6-10)

- (5) Успешное добавление: голосовое сообщение "operation successful".
- (6) Ошибка добавления: цифра 5 на панели не горит, голосовое сообщение "failed".

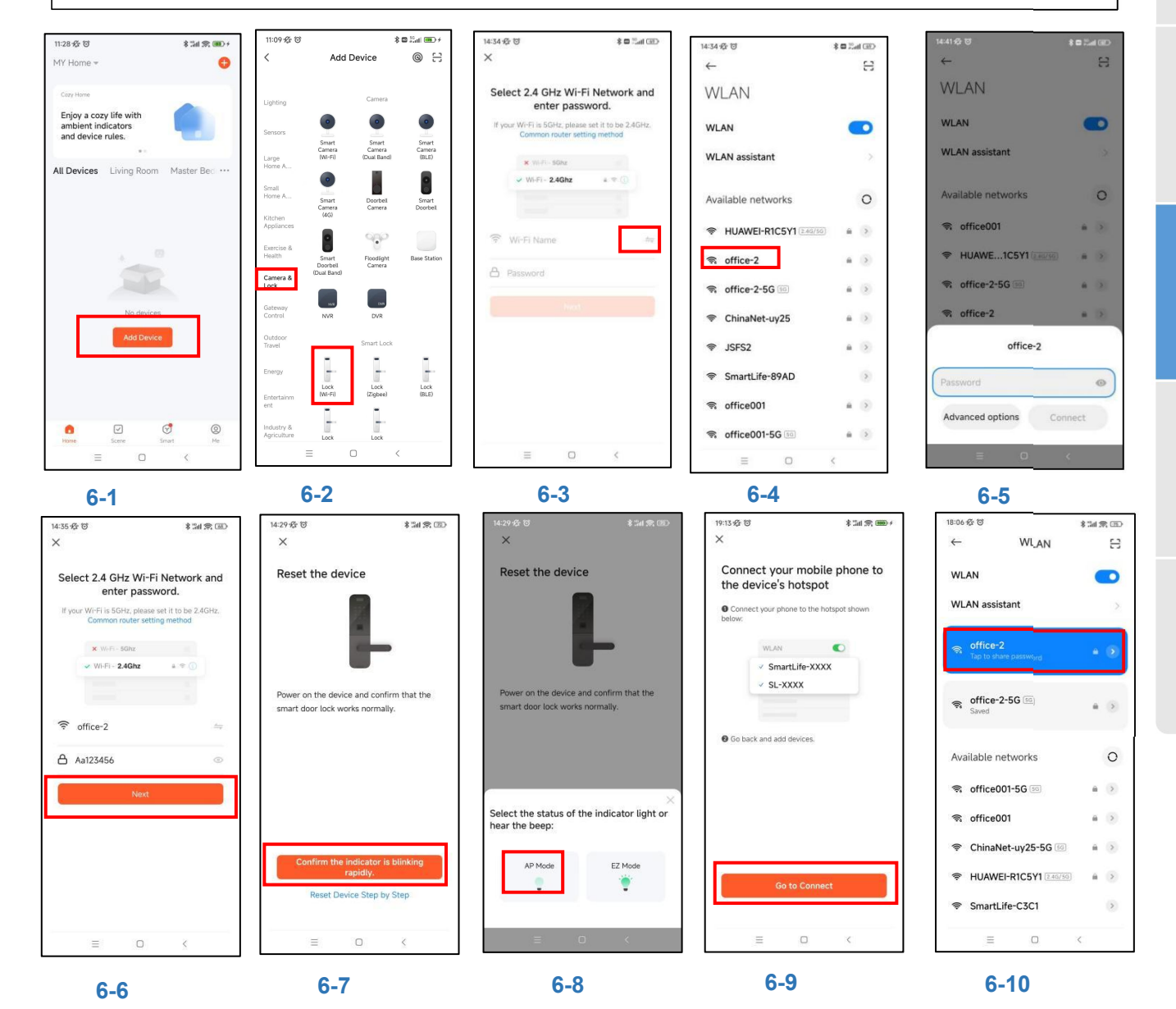

#### 2)EZ Режим

(1) Нажмите "2 #" на замке, затем войдите под администратором, начнет мигать цифра "5", это означает что замок в режиме конфигурации.

(2) Нажмите "Camera&Lock", затем "Lock (WiFi)", выполнится вход в WiFi интерфейс. (СМ рисунок 7-2)

- (3) Введите пароль WIFI сети для соединения с замком (работает только с 2.4G WiFi). (См рисунки 7-3, 7-4)
- (4) Выберите "EZ mode" (Refer to picture7-5), соедините приложение с замком.
- (5) Успешное добавление: голосовое сообщение "operation successful". (См рисунок 7-6)
- (6) Ошибка добавления: цифра 5 на панели не горит, голосовое сообщение "failed".

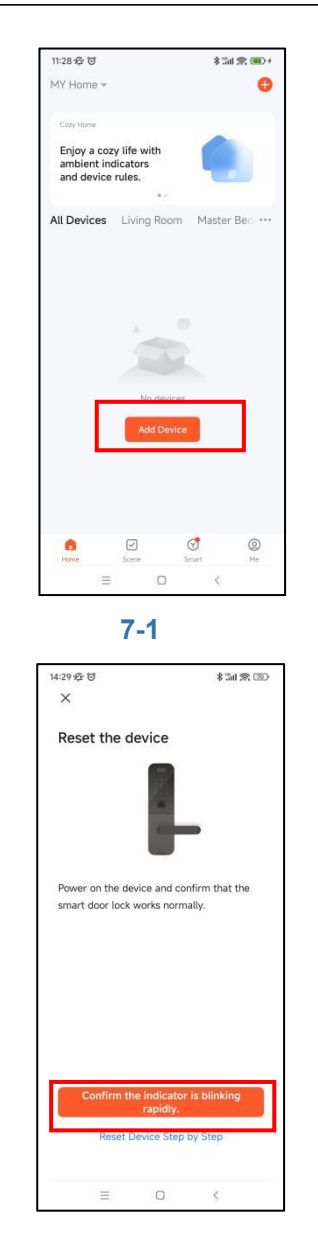

7-4

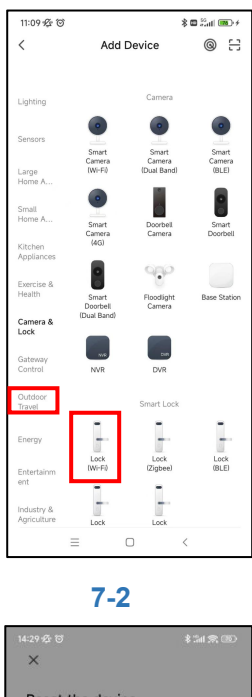

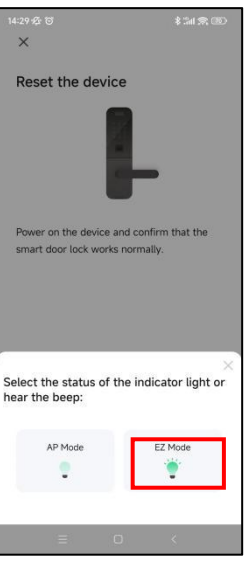

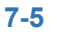

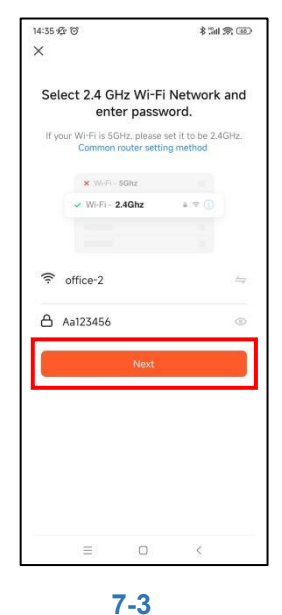

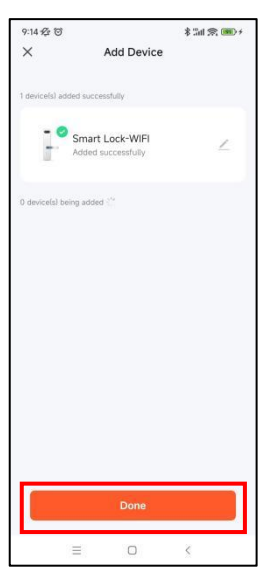

7-6

#### 4.4.2. Удаленное открытие у временный и динамический пароль

#### а) Временный пароль

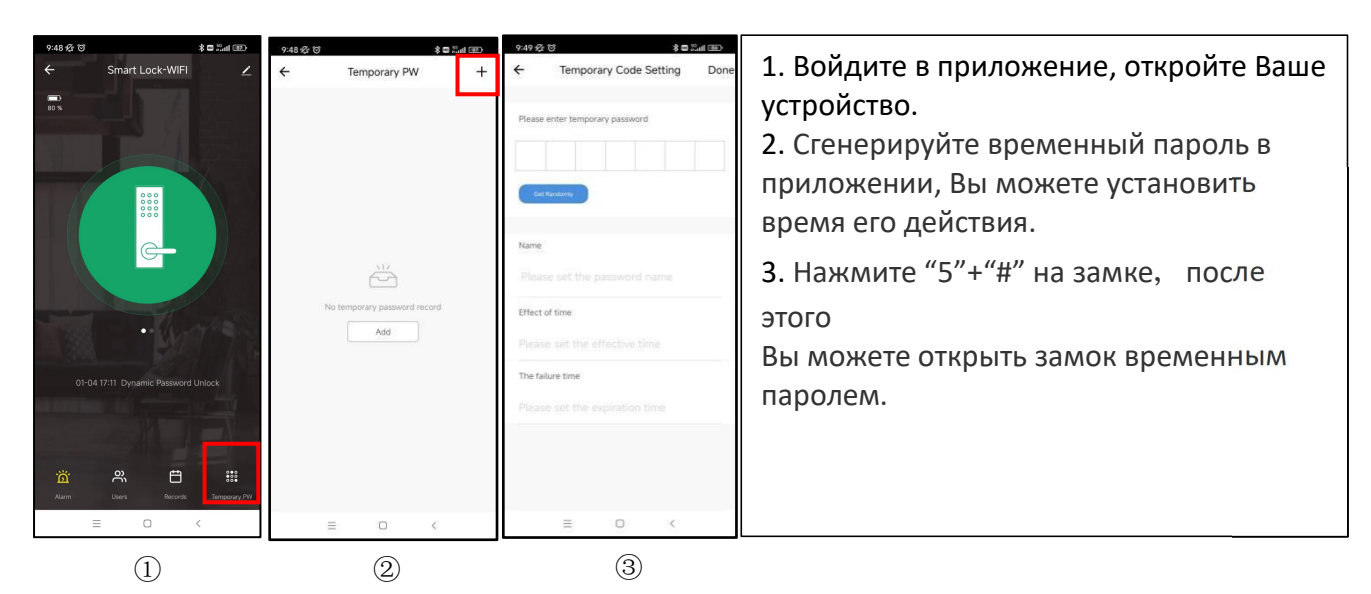

b) Удаленное открытие

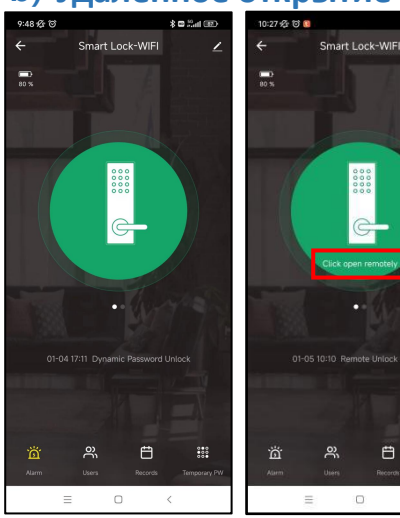

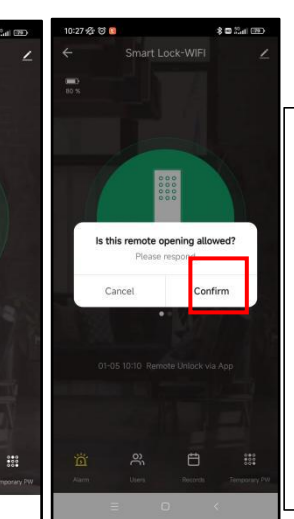

1. Войдите в приложение, откройте Ваше устройство.

2. Нажмите "4"+"#" на замке для запроса на удаленное открытие.

3. После получения уведомления в приложении на открытие, нажмите "Confirm".

#### с)Динамический пароль

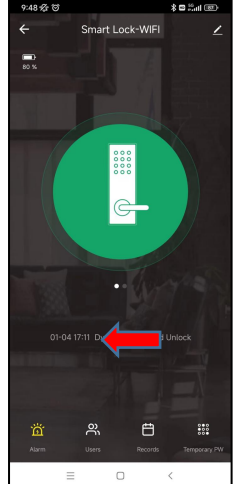

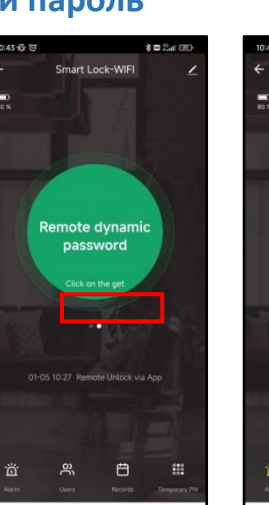

e

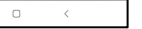

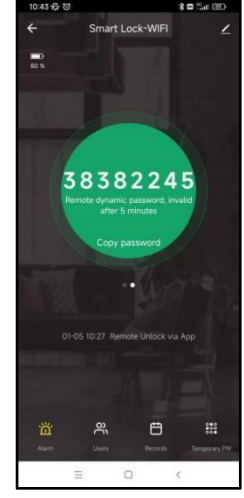

1.Смахните экран направо и нажмите "get dynamic password".

2. Пароль действителен 5 минут.

3.Если пароль не открывает замок, возможна неверная установка времени замка, нажмите 6# на панели для обновления даты/времени, затем повторите вход с паролем.

# 4.4.3.Тревога

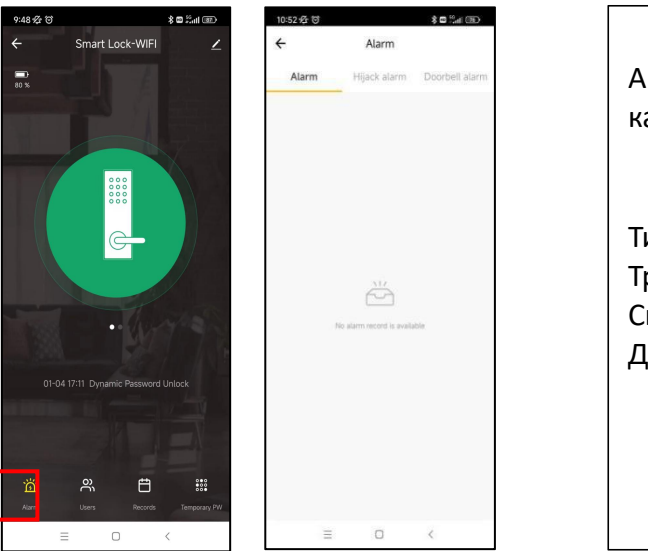

Автоматически записывает в журнал каждое тревожное сообщение.

Типы сообщений: Тревога Сигнал о взломе Дверной звонок

# 4.4.4.Управление пользователями

Fingerprint Unlock

Please enter the Fingerprint Unlock number of the lock allocation (0-999)

When this ID is marked as anti-hijacking, the lock will trigger a hijacking alarm when the unlock record of this ID occurs

(5)

Set to hijack Fingerprint Unlock

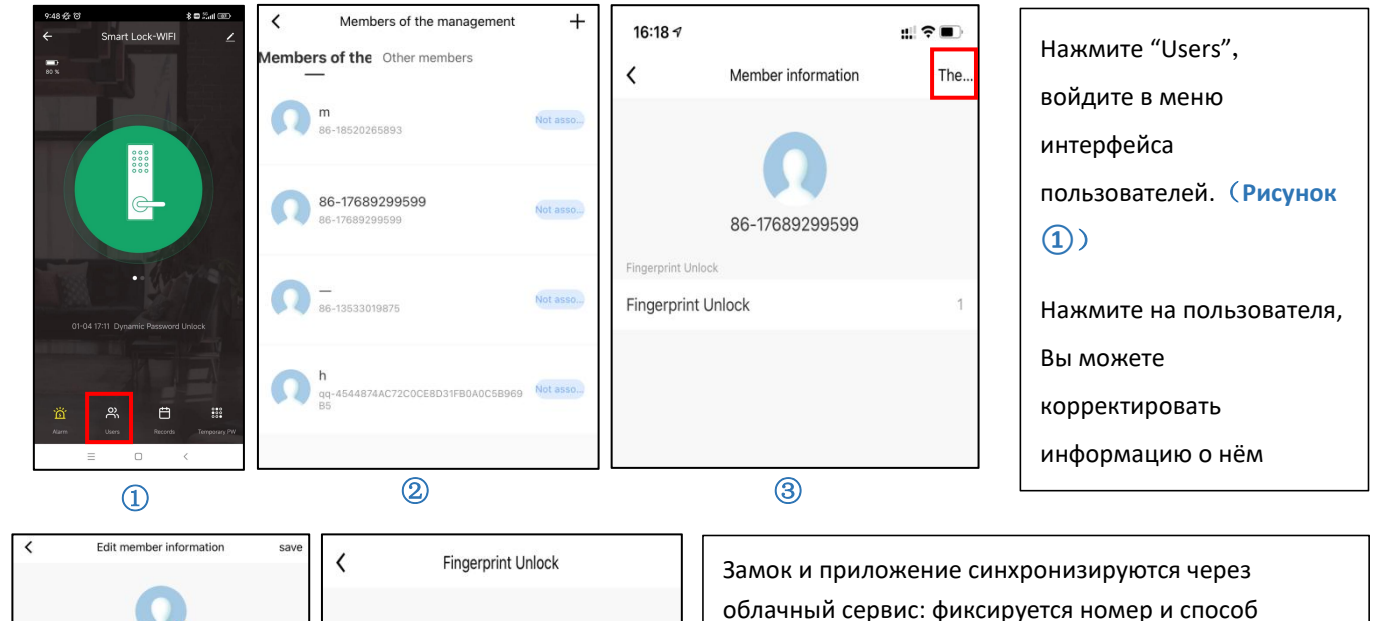

облачный сервис: фиксируется номер и способ открывания.

Например (Рисунок (5)), Например, Сергей внёс свой отпечаток пальца, далее назначил на него номер 1 как на рисунке, а после открыл замок с помощью отпечатка пальца, запись в журнале открытий укажет Сергея. Если пользователя удалить только из приложения, то он так же сможет открывать замок, для полного удаления необходимо удалить запись о нем в самом замке.

Account

0

Ð

e name of the 86-17689299599

Fingerprint Unlock

86-17689299599

4

Add a password

Add a door card

# 5. FAQ

| 1) Как просмотреть список операций?                                                                                                    | Во вкладке Records в основном меню.                                                                                                    |
|----------------------------------------------------------------------------------------------------|----------------------------------------------------------------------------------------------------|
| <ol> <li>Почему я не могу разблокировать<br/>после активации режима<br/>прохода?</li> </ol>                                                                                                  | Вам необходимо выполнить проверку разблокировки любым способом, после чего режим прохода вступит в силу.                                                                                                    |
| 3) Какова цель автоблокировки?                                                                                                    | Вы можете установить время блокировки после открытия.                                                                                                    |
| 4) После установки сенсорная<br>клавиатура, экран не<br>реагирует                                                                                                    | В этом случае сначала проверьте, что положительные и<br>отрицательные электроды батареи установлены в правильном<br>положении, а также имеет ли батарея достаточный заряд.<br>Снимите заднюю панель и проверьте подключение.<br>Для устранения вышеописанной ситуации необходимо снять замок,<br>проверить, не пережаты ли провода корпуса замка, и<br>переподключить провода. |
| 5) Невозможно внести отпечаток<br>пальца                                                                                                    | Проверьте пальцы на наличие грязи или износа, проверьте сенсор<br>отпечатка пальца на замке на наличие грязи и масляных пятен и т. д.<br>Проверьте, правильно ли работает отпечаток пальца (нажмите,<br>чтобы увидеть, есть ли какие-либо отклики).                                                                                                    |
| 6) По какой причине умный замок<br>потребляет так много<br>энергии?                                                                                                    | Большое потребление энергии в режиме ожидания<br>Короткое замыкание.                                                                                                    |
| <ul> <li>7) Нет реакции на нажатие ручки<br/>снаружи двери, а изнутри<br/>дверь нормально<br/>разблокируется, но проверка<br/>проходит нормально, и мотор<br/>работает нормально.</li> </ul> | Возможно, неправильно выбрано направление треугольника на втулке шпинделя, проверьте, пожалуйста, правильность.                                                                                                    |
| 8) Через сколько попыток<br>блокируется замок? Как долго<br>он будет заблокирован?                                                                                                    | Введите неправильный пароль более 5 раз подряд и клавиатура блокируется на 90 секунд                                                                                                    |

# Гарантия

Дата приобретения: \_\_\_\_\_

Продукт: \_\_\_\_\_

Модель: \_\_\_\_\_

Важно:

1) Пожалуйста, сохраните данный документ для обращения в случае наступления гарантийного случая

2) Срок гарантии – 1 год с момента приобретения

3) Гарантия не распространяется на механические повреждения, вызванные неправильной эксплуатацией, а также на покрытие. Для очистки поверхности замка не используйте абразивные средства, а также средства бытовой химии, которые могут содержать агрессивные щелочь и кислоту. Для чистки поверхности используйте только влажную мягкую салфетку или ткань.